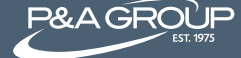

Follow the steps below and access your P&A Retiree Billing Account at www.padmin.com. It's fast, easy and gives you 24 hour access to your plan.

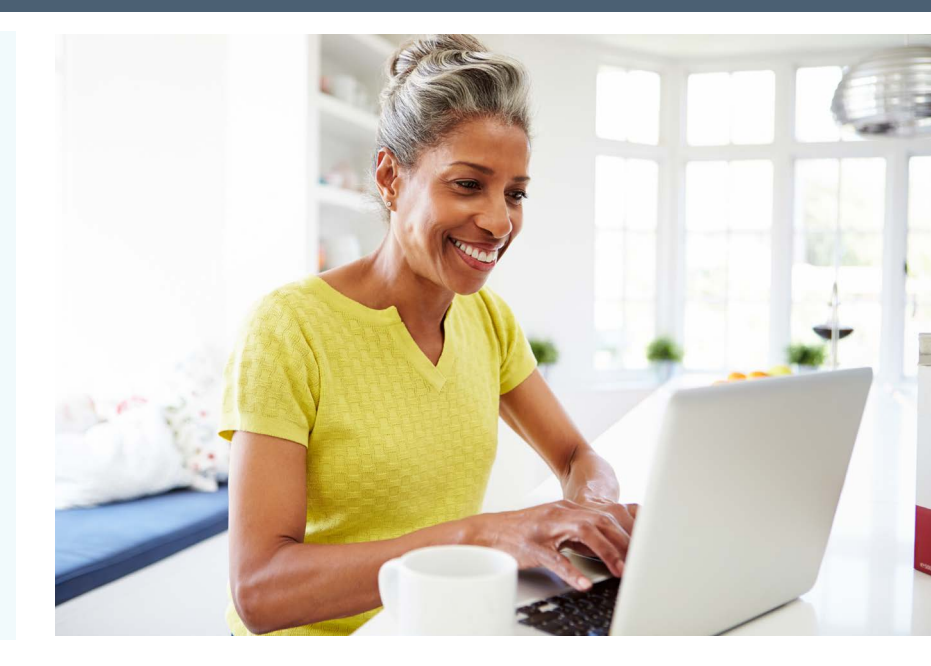

### Step 1 @ www.padmin.com

Go to P&A's website at www.padmin.com and under Login, select Participant under User Type and select Retiree/Direct Billing under Account Type. Click Go to Login.

|   | Login                  |   |
|---|------------------------|---|
|   | User Type              |   |
|   | Participant            | • |
|   | Account Type           |   |
|   | Retiree/Direct Billing | • |
| ¥ | GO TO LOGIN 🗹          |   |

# Step 2: Logging In

You are now on the Account Login page. Log into your account under the My Benefits Account Login box. Enter your username and password credentials and click Submit. Note: you must click Submit instead of hitting the Enter key on your keyboard

**FIRST TIME USERS:** Click the First Time Logging In link (see red arrow below). You will then be prompted to create a username and password for your account.

| P&A GROUP<br>EST. 1975                                                                        | MY BENEFITS |
|-----------------------------------------------------------------------------------------------|-------------|
| My Benefits<br>Login                                                                          |             |
| ACCOUNT LOGIN                                                                                 |             |
| My Benefits Account Login                                                                     |             |
| Username                                                                                      |             |
| Password                                                                                      |             |
| Forgot your password? SUBMIT<br>Forgot your username?<br>First time logging in? Sign up here. |             |

#### Step 3: Viewing Your Account

Once logged in, you can view your My Benefits Summary, which displays your retiree plan(s). Click Show/Hide Plan Details (see red arrow below) to expand your benefit plan details. You can view open invoices, payments, benefits, qualifying events and initial notices.

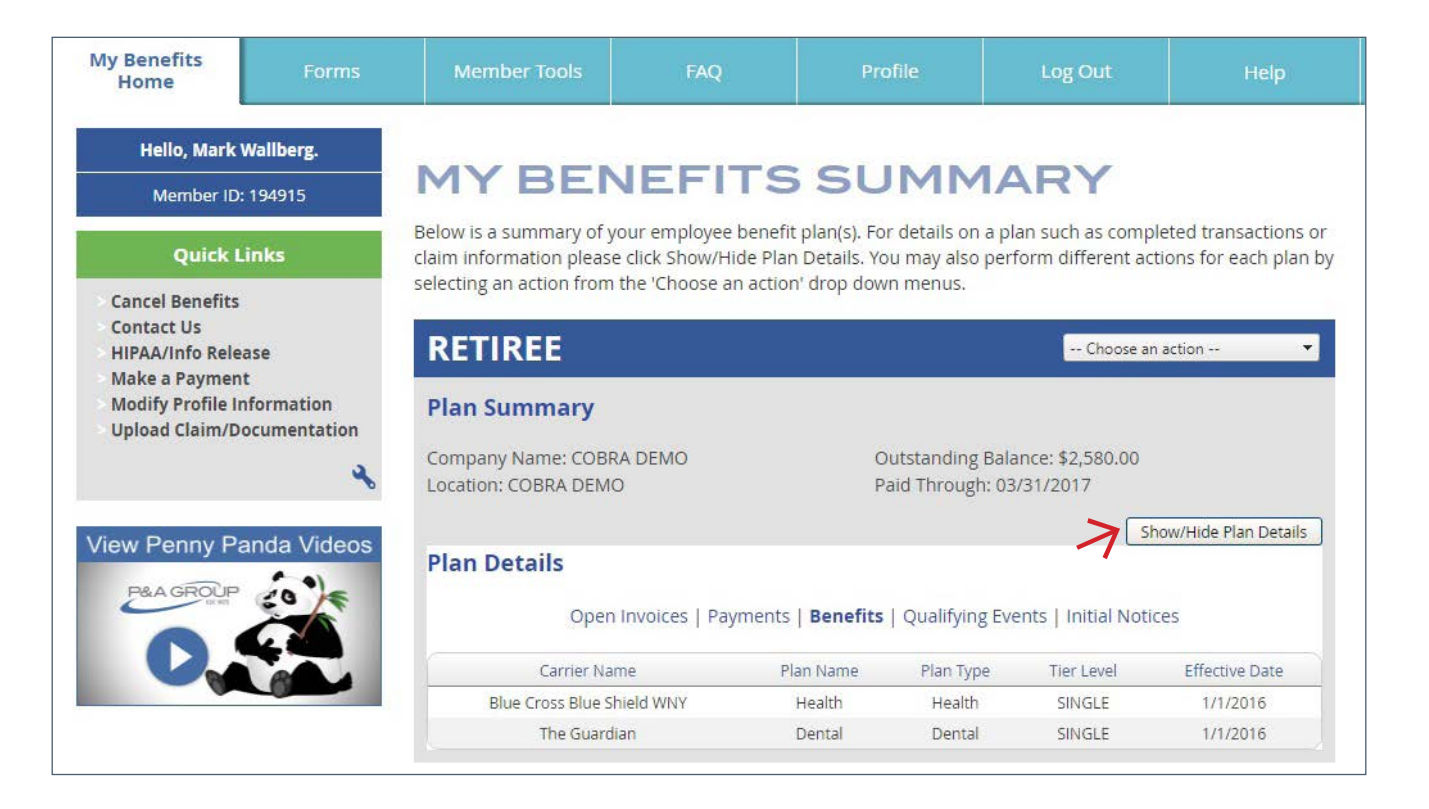

## Step 4: Making a payment

Under Quick Links on the left side of your screen, click Make a Payment. You can securely enter your checking or savings account banking information to make a payment online. Go to Payment Type and choose to make a one-time payment, or set up recurring payments, which are auto deducted from your bank account (see example with red arrow below).

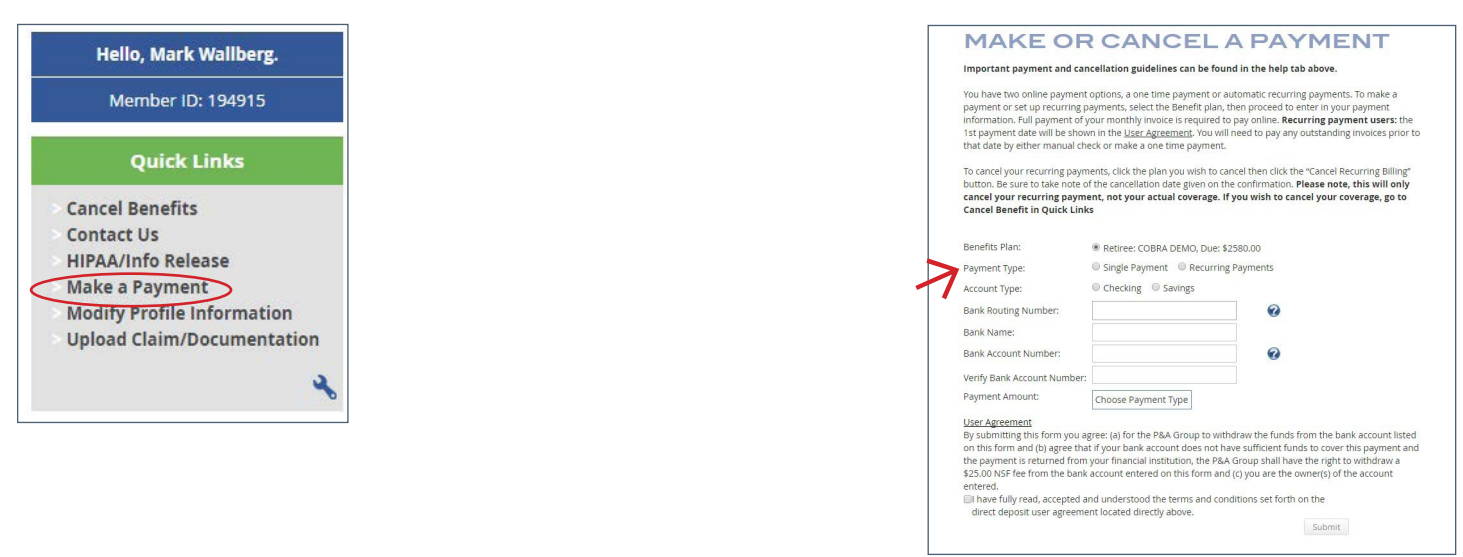

#### **Customer Service**